# 在Catalyst 9800无线控制器上具有802.1x AAA覆 盖的FlexConnect WLAN

目录

简介 <u>先决条件</u> 要求 使用的组件 配置 网络图 配置 9800 WLC上的AAA配置 WLAN 配置 将AP设置为FlexConnect模式 交换机配置 策略配置文件配置 策略标记配置 策略标记分配 ISE配置 验证 故障排除

# 简介

本文档介绍如何设置弹性无线LAN控制器(9800 WLC)和FlexConnect模式接入点(AP)以及使用虚拟 局域网(VLAN)身份验证、授权和记帐(AAA)本地交换的802.1x无线局域网(WLAN)。

# 先决条件

# 要求

Cisco 建议您了解以下主题:

- 9800 WLC配置模式
- FlexConnect

# 使用的组件

本文档中的信息基于以下软件和硬件版本:

• 9800 WLC v16.10

本文档中的信息都是基于特定实验室环境中的设备编写的。本文档中使用的所有设备最初均采用原 始(默认)配置。如果您的网络处于活动状态,请确保您了解所有命令的潜在影响。

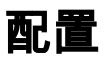

# 网络图

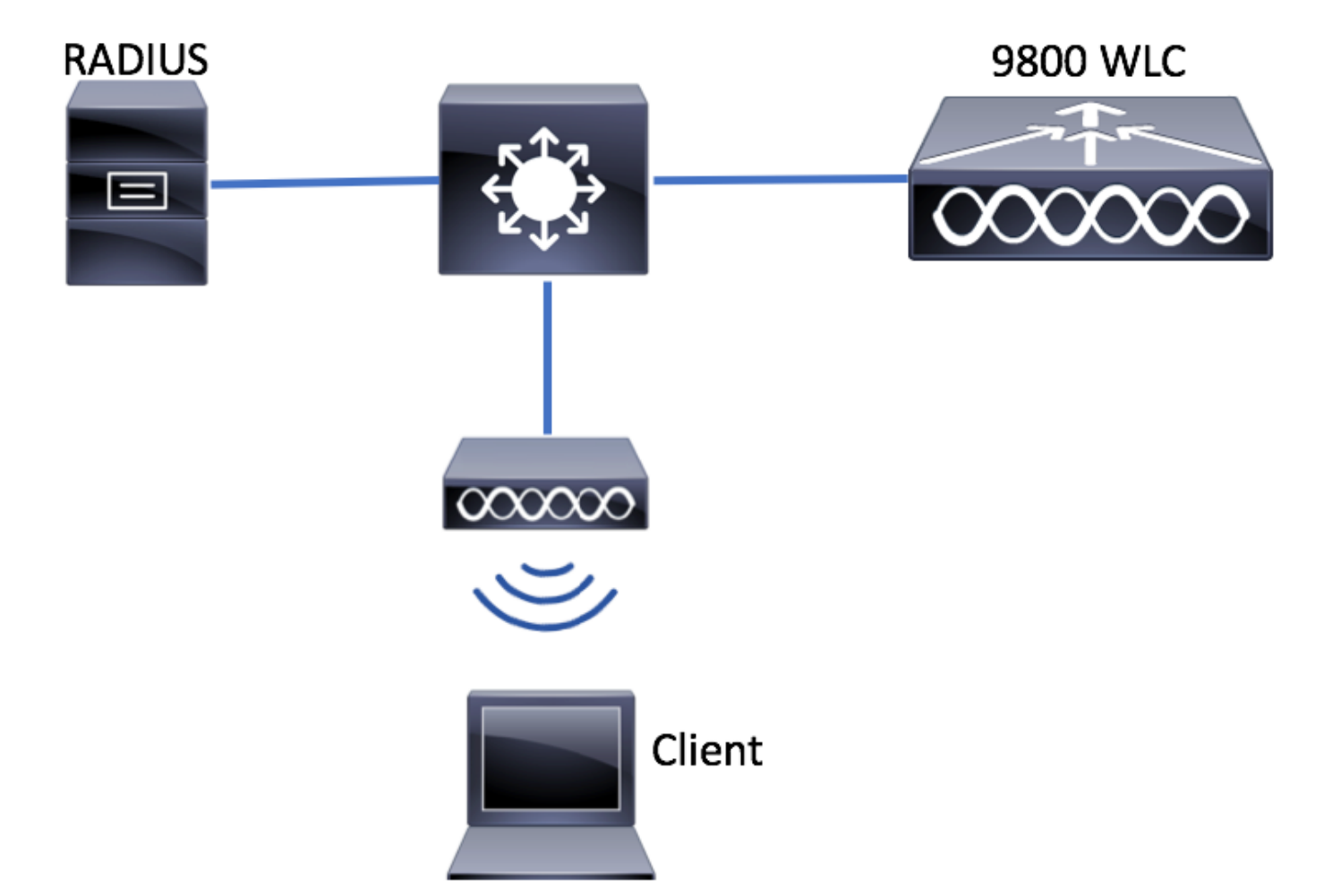

# 配置

9800 WLC上的AAA配置

您可以按照以下链接的说明进行操作:

<u>9800 WLC上的AAA配置</u>

WLAN 配置

您可以按照以下链接的说明进行操作:

### <u>WLAN 配置</u>

### 将AP设置为FlexConnect模式

与AireOS配置不同,在9800 WLC上,无法直接从AP配置AP本地模式或flexconnect模式。按照以 下步骤在FlexConnect模式下配置AP。 步骤1.配置Flex Profile。

导航至 配置>标记和配置文件>Flex 并修改默认Flex配置文件或单击+Add创建新配置文件。

| Q Search Menu Items      | Flex Profile          |                                    |              |                     |
|--------------------------|-----------------------|------------------------------------|--------------|---------------------|
| 🔜 Dashboard              | + Add × Delete        |                                    |              |                     |
| (2) Monitoring           | Flex Profile Name     |                                    | ~            | Description         |
|                          | default-flex-profile  |                                    |              | default profile     |
| Configuration            | 1 ≤ 1 ► ► 10          | <ul> <li>items per page</li> </ul> |              |                     |
| () Administration        | >                     |                                    |              |                     |
| X Troubleshooting        |                       |                                    |              |                     |
|                          |                       |                                    |              |                     |
| Add Flex Profile         |                       |                                    |              | ×                   |
| General Local Authentica | ation Policy ACL VLAN |                                    |              |                     |
| Name*                    | new-flex-profile      | Multicast Cverridden Interface     |              |                     |
| Description              | New flex profile      | Fallback Radio Shut                |              |                     |
| Native VLAN ID           | 2601                  | ARP Caching                        | $\checkmark$ |                     |
|                          | 0                     | Efficient Image Upgrade            | $\checkmark$ |                     |
| HTTP Proxy Port          | 0                     | CTS Inline Tagging                 |              |                     |
| HTTP-Proxy IP Address    | 0.0.0.0               | Office Extend AP                   |              |                     |
|                          |                       | Join Minimum Latency               |              |                     |
| ී Cancel                 |                       |                                    | Sav          | e & Apply to Device |

步骤2.添加所需的VLAN(默认WLAN的VLAN或从ISE推送的VLAN)。

**注**意:在策略配置文**件配置**部分的步骤3中,选择分配给SSID的默认VLAN。如果在该步骤中 使用VLAN名称,请确保在Flex Profile配置中使用相同的VLAN名称,否则客户端将无法连接 到WLAN。

| Edit Flex Pro | file                                 |
|---------------|--------------------------------------|
| General       | Local Authentication Policy ACL VLAN |
| + Add         | × Delete                             |
| VLAN Name     | e v ID v ACL Name v                  |
| ≪ ≪ 0         | ▶ ▶ 10 ▼ items per page              |
|               | No items to display                  |
|               |                                      |

您可以选择为每个VLAN添加特定ACL。

| VLAN Name* | vlan2602   |
|------------|------------|
| VLAN Id*   | 2602       |
| ACL Name   | Select ACL |
| ✓ Save     | Cancel     |

或者,分配Radius服务器组以允许FlexConnect AP执行本地身份验证。

| Edit Flex Profile       |                                    |         |  |
|-------------------------|------------------------------------|---------|--|
| General Local Authentic | Policy ACL                         | VLAN    |  |
| Radius Server Group     | ISE-kcg-grp 🔻                      | LEAP    |  |
| EAP Fast Profile        | Select Profile                     | PEAP    |  |
|                         |                                    | TLS     |  |
|                         |                                    | RADIUS  |  |
| Users                   |                                    |         |  |
| + Add X Delete          |                                    |         |  |
| Username                |                                    | ¥.      |  |
| ≪ ≪ 0 ⊨ ⊨  10           | <ul> <li>items per page</li> </ul> |         |  |
|                         | No items to                        | display |  |

步骤3.配置站点标记。

导航**至配置>标记和配置文件>标记>站点**。修改**default-site-tag**(默认为分配给所有AP的标记)或 创建新标记(单击**+添加**以创建新标记)。

| Q Search Menu Items                | Manage Tags       |
|------------------------------------|-------------------|
| Dashboard                          | Policy Site RF AP |
| Monitoring >                       | + Add × Delete    |
| $\sim$ Configuration $\rightarrow$ | Site Tag Name     |
| (○) Administration →               | default-site-tag  |
| 💥 Troubleshooting                  |                   |

确保禁用"**启用本地站**点"选项,否**则"Flex**配置文件"选项不可用。

| Add Site Tag      |                      | ×                      |
|-------------------|----------------------|------------------------|
| Name*             | new-flex-site        |                        |
| Description       | Enter Description    |                        |
| AP Join Profile   | default-ap-profile 🔻 |                        |
| Flex Profile      | new-flex-profile v   |                        |
| Enable Local Site |                      | -                      |
| Cancel            |                      | Save & Apply to Device |

**注意:**任何获取已启用启用本地站点**的站点标**记的AP都配置为本地模式。同样,任何获取站 点标记且禁用**启用本地站**点的AP都配置为flexconnect模式。

步骤4.使AP关联到9800 WLC并分配步骤2中配置的站点标记。

导航至**Configuration > Wireless > Access Points > AP name**并设置Site标记。然后单**击更新并应用 到设**备以设置更改。

| Q. Search Menu Items                                                                                                    | Access Points                                                                                                    | Edit AP                                                                                                    |                                                                                                    |                                                                                                    | ×                                                                                                    |
|----------------------------------------------------------------------------------------------------|----------------------------------------------------------------------------------------------------|----------------------------------------------------------------------------------------------------|----------------------------------------------------------------------------------------------------|----------------------------------------------------------------------------------------------------|----------------------------------------------------------------------------------------------------|
| Dashboard                                                                                                    | All APS Number of AP(s): 1                                                                                                    | General Interfaces General                                                                                              | High Availability Inve                                                                                                    | ntory Advanced<br>Version                                                                                                    |                                                                                                    |
| ⊘ Monitoring       >         ⊗ Configuration       >         ⊘ Administration       >         ⊗ Troubleshooting       > | AP Name v AP Model v Base Radio MAC v AP Mode v Stat<br>AP1702-05 AR-CAP1702I-A-K9 00:c Local En<br>v Items per page<br>Radios 802.11a/n/ac<br>Radios 802.11b/g/n<br>Dual-Band Radios | AP Name*<br>Location*<br>Base Radio MAC<br>Ethernet MAC<br>Admin Status<br>AP Mode<br>Operation Status<br>Fabric Status | AP1702-05<br>default location<br>00:rd=strutestand0<br>00:rd=strutestand0<br>Enabled<br>Local •<br>Registered<br>Disabled | Primary Software Version<br>Predownloaded Status<br>Predownloaded Version<br>Next Retry Time<br>Boot Version<br>IOS Version<br>Mini IOS Version<br>IP Config | 16.8.1.5<br>N/A<br>N/A<br>15.3.0.0<br>15.5(200000000000000000000000000000000000                         |
|                                                                                                    | > Country                                                                                                    | Tags<br>Policy<br>Site                                                                                                  | default-policy-tag v<br>new-flex-site v                                                                                   | IP Address<br>Static IP<br>Time Statistics                                                                                                    | 172.16.0.200                                                                                            |
|                                                                                                    |                                                                                                    | RF                                                                                                    | default-rf-tag v                                                                                                    | Up Time<br>Controller Associated Time<br>Controller Association Latency                                                                                      | 0 days 19 hrs<br>8 mins 11<br>9cc3<br>0 days 18 hrs<br>57 mins 16<br>9ccs<br>0 days 0 hrs<br>10 mins 44 |
|                                                                                                    |                                                                                                    |                                                                                                    |                                                                                                    |                                                                                                    | secs                                                                                                    |
|                                                                                                    |                                                                                                    | Cancel                                                                                                    |                                                                                                    |                                                                                                    | TUpdate & Apply to Device                                                                               |

注意: **请注意,在更改AP上的标记后,它将失去与9800 WLC的关联,并在大约1分钟内重新**加入。

步骤5. AP重新加入后,请注意AP模式为Flex

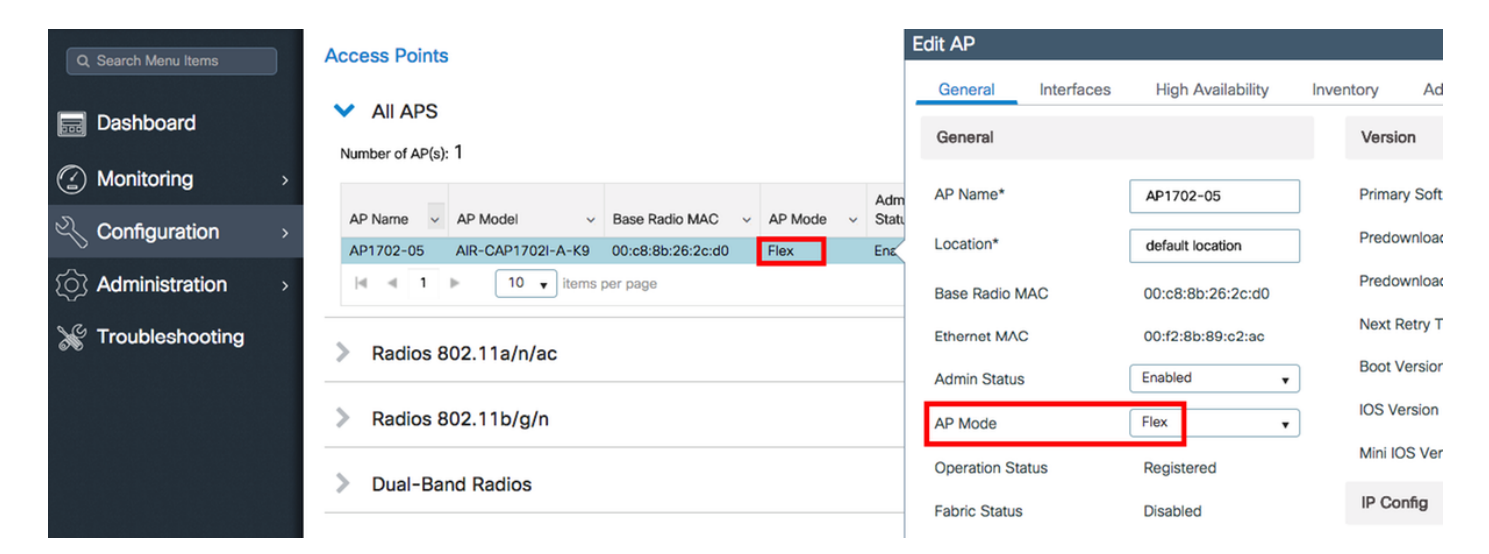

CLI

```
# config t
# wireless profile flex new-flex-profile
# arp-caching
# description "New flex profile"
# native-vlan-id 2601
# config t
# wireless tag site new-flex-site
# flex-profile new-flex-profile
# no local-site
# site-tag new-flex-site
# config t
# ap <eth-mac-address>
# site-tag new-flex-site
Associating site-tag will cause associated AP to reconnect
# exit
#show ap name <ap-name> config general | inc AP Mode
AP Mode
                                                 : FlexConnect
交换机配置
```

### 配置AP所连接的交换机接口。

# config t
# interface <int-id>
# switchport trunk native vlan 2601
# switchport mode trunk
# spanning-tree portfast trunk
# end

### 策略配置文件配置

在策略配置文件中,您可以决定将客户端分配到哪个VLAN,以及其他设置(如访问控制列表 [ACL]、服务质量[QoS]、移动锚点、计时器等)。

#### GUI

步骤1.配置要分配给WLAN的策略配置文件。

导航至Configuration > Tags & Profiles > Policy,然后创建新策略或修改default-policy-profile。

| Q, Search Menu Items | Policy Profile                 |                        |
|----------------------|--------------------------------|------------------------|
| Dashboard            | + Add × Delete                 |                        |
|                      | Policy Profile Name            | Description            |
|                      | default-policy-profile         | default policy profile |
| Configuration        | 4 4 1 ⊨ ⊨  10 • Items per page |                        |
| () Administration    |                                |                        |
| X Troubleshooting    |                                |                        |

步骤2.从General选**项卡,**为Policy Profile分配名称,并将其状态更改为ENABLED。

| Add Policy Profile       |                                        |                              |                   | ×                      |
|--------------------------|----------------------------------------|------------------------------|-------------------|------------------------|
| General                  | Access Policies                        | QOS and AVC                  | Mobility          | Advanced               |
| O Configuring in enabled | state will result in loss of connectiv | ity for clients associated w | ith this profile. |                        |
| Name*                    | new-policy-profile                     |                              |                   |                        |
| Description              | Enter Description                      |                              |                   |                        |
| Status                   |                                        |                              |                   |                        |
|                          |                                        |                              |                   |                        |
| Cancel                   |                                        |                              |                   | Save & Apply to Device |

步骤3.从Access Policies选**项卡**分配无线客户端在默认情况下连接到此WLAN时分配给的VLAN。

您可以从下拉列表中选择一个VLAN名称,或手动键入vlan id。

**注意**:如果从下拉列表中选择VLAN名称,请确保它与"将AP设置为FlexConnect模式"一节中第 2步中**使用的VLAN名称匹配。** 

| Add Policy Pr          | ofile           |               |          |                  | ×        |
|------------------------|-----------------|---------------|----------|------------------|----------|
| General                | Access Policies | QOS and AVC   | Mobility | Advanced         |          |
| WLAN Local             | Profiling       |               | WLAN A   | CL               |          |
| Local HTTP Pr          | rofiling        |               | IPv4 ACL | Search or Select | •        |
| Radius HTTP F          | Profiling       |               | IPv6 ACL | Search or Select | •        |
| Local DHCP P           | rofiling        |               |          |                  |          |
| Local Subscrit<br>Name | Sea Sea         | rch or Select |          |                  |          |
| VLAN                   |                 |               |          |                  |          |
| VLAN/VLAN G            | iroup VLA       | N2602         |          |                  |          |
|                        |                 |               |          |                  |          |
| Cancel                 | )               |               |          | 🖹 Save & Apply t | o Device |

## 或

| General                | Access Poli | QOS and AVC      | Mobility | Advanced            |
|------------------------|-------------|------------------|----------|---------------------|
| WLAN Local             | Profiling   |                  | WLAI     | N ACL               |
| Local HTTP Pro         | ofiling     |                  | IPv4 A   | CL Search or Select |
| Radius HTTP P          | rofiling    |                  | IPv6 A   | CL Search or Select |
| .ocal DHCP Pr          | ofiling     |                  |          | ·                   |
| .ocal Subscrib<br>Name | er Policy   | Search or Select |          |                     |
| VLAN                   |             |                  |          |                     |
|                        |             |                  |          |                     |

步骤4.导航至"高级"**选项卡,**并启用**Central Authentication Enable和**Allow AAA Overrideoptions。 **必须禁**用中央交换。

**如果希**望9800 WLC集中执行身份验证过程,则必须启用集中身份验证。如果希望FlexConnect AP对无线客户端进行身份验证,请禁用它。

| General Access Policies QOS and AVC Mobility Advanced     WLAN Timeout Fabric Profile Search or Select •     Session Timeout (sec)* 300 Central Switching •   de Timeout (sec)* 300 Central Authentication ✓   de Timeout (sec)* 300 Central Authentication ✓   de Timeout (sec)* 60 Central Authentication ✓   Client Exclusion Timeout (sec)* 60 Central Association •   DHCP Enable Central Association • •   DHCP Enable 0.0.0 WLAN Flex Policy • •   DHCP Opt82 Enable 0.0.0 WLAN Flex Policy • •   DHCP Opt82 Farable 0.0.0 WLAN Central Switching • •   DHCP Opt82 RiD 0 O Split MAC ACL Search or Select •   DHCP Opt82 RiD 0 O O • • •   DHCP AP MAC 0 O O • • •   DHCP AP IT MAC 0 O • • • •   DHCP AP It MAC 0 O • • • •   DHCP AP It MAC 0 • • • • •   DHCP AP It MAC 0 • • • • •   DHCP AP It MAC 0 • • • • •   DHCP AP It MAC 0 • • • • •   DHCP AP It M                                                                                                    | t Policy Profi    | le                 |             |                               |                     |
|----------------------------------------------------------------------------------------------------|-------------------|--------------------|-------------|-------------------------------|---------------------|
| WLAN Timeout Fabric Profile Search or Select   Session Timeout (sec)* 1800 WLAN Switching Policy   die Timeout (sec)* 300 Central Switching   die Timeout (sec)* 0 Central Authentication   die Threshold (bytes)* 0 Central Authentication   Client Exclusion Timeout (sec)* 60 Central Authentication   DHCP 60 Central Authentication   DHCP 60 Central Authentication   DHCP 60 Central Authentication   DHCP Enable 0.0.0.0 WLAN Fiex Policy   DHCP Opt82 Enable 0.0.0.0 VLAN Fiex Policy   DHCP Opt82 Enable VLAN Fiex Policy   DHCP Opt82 RiD 0.0.0.0   DHCP Opt82 Format 0.0.0.0   DHCP AP MAC 0.0.0.0   DHCP AP IMAC 0.0.0.0   DHCP AP IMAC 0.0.0.0   DHCP AP IMAC 0.0.0.0   DHCP AP IMAC 0.0.0.0   DHCP AP ID 0.0.0.0   DHCP AP ID 0.0.0.0   DHCP AP ID 0.0.0.0   DHCP AP Location 0.0.0.0   DHCP AP Location 0.0.0.0   DHCP AP Location 0.0.0.0   DHCP AP Location 0.0.0.0   DHCP AP ID 0.0.0.0   DHCP AP Location 0.0.0.0   DHCP AP Location 0.0.0.0   DHCP AP Location 0.0.0.0   DHCP AP Location 0.0.0.0   DHCP AP Location 0.0.0.0   DHCP AP Location 0.0.0.0   DHCP A                                                                                                    | General           | Access Policies    | QOS and AVC | Mobility                      | Advanced            |
| Session Timeout (sec)*   1800 WLAN Switching Policy   dle Timeout (sec)* 300   Central Switching Central Switching   die Timeout (sec)* 60   Central Authentication  Central Authentication   Client Exclusion Timeout (sec)* 60   DHCP Central Association   DHCP 60   DHCP Central Authentication   DHCP Enable Central Association   DHCP Server IP Address 0.0.0   DHCP Opt82 Enable VLAN Fiex Policy   DHCP Opt82 Rabile VLAN Central Switching   DHCP Opt82 Rabile VLAN Central Switching   DHCP Opt82 Rabile VLAN Central Switching   DHCP Opt82 Rabile Split MAC ACL   DHCP Opt82 Rabile Split MAC ACL   DHCP Opt82 Rabile Split MAC ACL   DHCP Opt82 Rabile Split MAC ACL   DHCP Opt82 Rabile Split MAC ACL   DHCP Opt82 Rabile Split MAC ACL   DHCP Opt82 Rabile Split MAC ACL   DHCP Opt82 Rabile Split MAC ACL   DHCP Opt82 Rabile Split MAC ACL   DHCP Opt82 Rabile Split MAC ACL   DHCP AP MAC Split MAC ACL   DHCP AP ETH MAC Split MAC ACL   DHCP Policy Tag Split MAC ACL   DHCP VLAN ID Split MAC ACL   AAA Policy VLAN Split Split MAC ACL   VAC State Split Split Split Split Split Split Split Split Split Split Split Split Split Split Split Split Split Split Split Split Split Split Split Split Split Split Split Split Split Split Spli                                                                                                    | WLAN Timeout      |                    |             | Fabric Profile                | Search or Select 🗸  |
| die Timeout (sec)* 300   die Timeout (sec)* 0   Central Authentication Central Authentication   Client Exclusion Timeout (sec)* 60   Central Authentication Central Authentication   DHCP Central Authentication   DHCP Central Authentication   DHCP Central Authentication   DHCP Carboic Central Authentication   DHCP Carboic Central Authentication   DHCP Server IP Address 0.0.0   DHCP Opt82 Enable Image: Central Switching   DHCP Opt82 Rable Image: Central Switching   DHCP Opt82 Rable Image: Central Switching   DHCP Opt82 Rable Image: Central Switching   DHCP Opt82 Rable Image: Central Switching   DHCP Opt82 Rable Image: Central Switching   DHCP Opt82 Rable Image: Central Switching   DHCP Opt82 Rable Image: Central Switching   DHCP Opt82 Rable Image: Central Switching   DHCP Opt82 Rable Image: Central Switching   DHCP Opt82 Rable Image: Central Switching   DHCP Opt82 Rable Image: Central Switching   DHCP AP MAC Image: Central Switching   DHCP AP Image: Central Switching Image: Central Switching   DHCP AP Image: Central Switching Image: Central Switching   DHCP AP Image: Central Switching Image: Central Switching   DHCP AP Image: Central Switching Image: Central Switching   DHCP AP Image: Central Switching Image: Central Switching   DHCP A                                                                                                    | Session Timeout   | (sec)* 1800        |             | WLAN Switching                | Policy              |
| Idle Threshold (bytes)* 0   Client Exclusion Timeout (sec)* 60   DHCP Central Authentication 【   DHCP Central Association   DHCP Flex NAT/PAT   DHCP Opt82 Enable 0.0.00   DHCP Opt82 Enable VLAN Central Switching   DHCP Opt82 Enable Split MAC ACL   DHCP Opt82 Format Split MAC ACL   DHCP Opt82 Format OLOP Opt82 Format   DHCP Opt82 Format OLOP Opt82 Format   DHCP AP MAC OLOP Opt82 Format   DHCP AP NAME OLOP Opt82 Format   DHCP AP Iccation OLOP Opt82 Format   DHCP VLAN ID OLOP Opt82 Format   DHCP VLAN ID Subscription   DHCP VLAN ID NAC State   Policy Name Search or Select                                                                                                    | Idle Timeout (sec | 300                |             | Central Switching             |                     |
| Client Exclusion Timeout (sec)  60  Central DHCP  Central Association Control Association Central Association Central Association Control Association Central Association Central Associat | Idle Threshold (b | ytes)* 0           |             | Central Authenticat           | ion 🖌               |
| DHCP Central Association   DHCP Enable Flex NAT/PAT   DHCP Server IP Address 0.0.0   DHCP Opt82 Enable VLAN Flex Policy   DHCP Opt82 Enable VLAN Central Switching   DHCP Opt82 Enable Split MAC ACL   DHCP Opt82 Ascii Split MAC ACL   DHCP Opt82 Format Other Aption   DHCP AP ETH MAC Other Aption   DHCP AP Location Other Aption   DHCP AP Location Other Aption   DHCP AP Location Other Aption   DHCP AP Location Other Aption   DHCP AP NAME Other Aption   DHCP AP Location Other Aption   DHCP AP Location Split MAC ACL   DHCP AP Location Other Aption   DHCP AP Location Other Aption   DHCP AP Location Split MAC ACL   DHCP AP Location Split MAC   DHCP AP Location Split MAC   DHCP AP Location Split MAC   DHCP AP Location Split MAC   DHCP AP Location Split MAC   DHCP AP Location Split MAC   DHCP AP Location Split MAC   DHCP AP Location Split MAC   DHCP AP Location Split MAC   DHCP AP Location Split MAC   DHCP AP Location Split MAC   DHCP AP Location Split MAC   DHCP AP Location Split MAC   DHCP AP Location Split MAC   DHCP AP MAC Split MAC   DHCP AP MAC Split MAC   DHCP AP MAC S                                                                                                    | Client Exclusion  | Timeout (sec)*  60 |             | Central DHCP                  |                     |
| DHCP Enable       Image: Sect or Select       Flex NAT/PAT       Image: Sect or Select         DHCP Server IP Address       0.0.00       VLAN Flex Policy         DHCP Opt82 Enable       Image: Sect or Select       VLAN Central Switching         DHCP Opt82 Ascii       Image: Sect or Select       Split MAC ACL       Sect or Select         DHCP Opt82 Ascii       Image: Sect or Select       Image: Sect or Select       Image: Sect or Select         DHCP Opt82 Format       Image: Sect or Select       Image: Sect or Select       Image: Sect or Select       Image: Sect or Select         DHCP Opt82 Format       Image: Sect or Select       Image: Sect or Select       Image: Sect or Select       Image: Sect or Select         DHCP AP MAC       Image: Sect or Select       Image: Sect or Select       Image: Sect or Select       Image: Sect or Select       Image: Sect or Select         DHCP AP Location       Image: Sect or Select       Image: Sect or Select                                                                                                    | DHCP              |                    |             | Central Association<br>Enable |                     |
| DHCP Server IP Address 0.0.0   DHCP Opt82 Enable    DHCP Opt82 Enable    DHCP Opt82 Ascii    DHCP Opt82 Ascii    DHCP Opt82 RID    DHCP Opt82 Format    DHCP AP MAC    DHCP AP MAC    DHCP AP NAME    DHCP AP Internation    DHCP VLAN ID    Alka Policy    NAC State    Policy Name                                                                                                    | DHCP Enable       |                    |             | Flex NAT/PAT                  |                     |
| DHCP Opt82 Enable  VLAN Central Switching  DHCP Opt82 Ascii DHCP Opt82 Ascii DHCP Opt82 RID DHCP Opt82 Format DHCP AP MAC DHCP AP MAC DHCP SSID DHCP AP TH MAC DHCP AP NAME DHCP AP NAME DHCP AP Location DHCP AP Location DHCP VLAN ID AAA Policy Allow AAA Override Policy Name Search or Select v                                                                                                    | DHCP Server IP    | Address 0.0.0.0    |             | WLAN Flex Policy              | r                   |
| DHCP Opt82 Ascii Search or Select • DHCP Opt82 RID DHCP Opt82 RID DHCP Opt82 Format DHCP AP MAC OHCP AP MAC OHCP SSID DHCP AP ETH MAC OHCP AP ETH MAC OHCP AP Location DHCP AP Location DHCP VLAN ID AAA Policy Allow AAA Override Policy Name Search or Select •                                                                                                    | DHCP Opt82 Ena    | able               |             | VLAN Central Switc            | ching 🗌             |
| DHCP Opt82 RID  <br>DHCP Opt82 Format  <br>DHCP AP MAC  <br>DHCP SSID  <br>DHCP AP ETH MAC  <br>DHCP AP ETH MAC  <br>DHCP Policy Tag  <br>DHCP Policy Tag  <br>DHCP VLAN ID  <br>AAA Policy  <br>Allow AAA Override  <br>NAC State  <br>Policy Name   Search or Select                                                                                                    | DHCP Opt82 Asc    | cii 🗖              |             | Split MAC ACL                 | Search or Select    |
| DHCP Opt82 Format  CHCP AP MAC C C DHCP AP MAC C C C C C C C C C C C C C C C C C C                                                                                                     | DHCP Opt82 RID    |                    |             |                               |                     |
| DHCP AP MAC DHCP SSID DHCP AP ETH MAC DHCP AP ETH MAC DHCP AP NAME DHCP Policy Tag DHCP Policy Tag DHCP VLAN ID DHCP VLAN ID ALLOW AAA Override ALLOW AAA Override NAC State Policy Name Search or Select                                                                                                    | DHCP Opt82 For    | mat 🗌              |             |                               |                     |
| DHCP SSID □<br>DHCP AP ETH MAC □<br>DHCP AP NAME □<br>DHCP Policy Tag □<br>DHCP AP Location □<br>DHCP VLAN ID □<br>AAA Policy □<br>Allow AAA Override ✓<br>NAC State □<br>Policy Name 	Search or Select ▼                                                                                                    | DHCP AP MAC       |                    |             |                               |                     |
| DHCP AP ETH MAC  DHCP AP NAME  DHCP Policy Tag  DHCP AP Location  DHCP VLAN ID  AAA Policy  Allow AAA Override  NAC State  Policy Name  Search or Select                                                                                                    | DHCP SSID         |                    |             |                               |                     |
| DHCP AP NAME<br>DHCP Policy Tag<br>DHCP AP Location<br>DHCP VLAN ID<br>AAA Policy<br>Allow AAA Override<br>NAC State<br>Policy Name<br>Search or Select                                                                                                    | DHCP AP ETH M     | AC 🗌               |             |                               |                     |
| DHCP Policy Tag<br>DHCP AP Location<br>DHCP VLAN ID<br>AAA Policy<br>Allow AAA Override<br>NAC State<br>Policy Name<br>Search or Select •                                                                                                    | DHCP AP NAME      |                    |             |                               |                     |
| DHCP AP Location □<br>DHCP VLAN ID □<br>AAA Policy Allow AAA Override ✓<br>NAC State □<br>Policy Name Search or Select ▼                                                                                                    | DHCP Policy Tag   |                    |             |                               |                     |
| DHCP VLAN ID □ AAA Policy Allow AAA Override ✓ NAC State Policy Name Search or Select                                                                                                    | DHCP AP Location  | on 🗌               |             |                               |                     |
| AAA Policy Allow AAA Override NAC State Policy Name Search or Select                                                                                                    | DHCP VLAN ID      |                    |             |                               |                     |
| Allow AAA Override  NAC State Policy Name Search or Select                                                                                                    | AAA Policy        |                    |             |                               |                     |
| NAC State Search or Select                                                                                                    | Allow AAA Overr   | ide 🔽              |             |                               |                     |
| Policy Name Search or Select                                                                                                    | NAC State         |                    |             |                               |                     |
|                                                                                                    | Policy Name       | Search or S        | elect 🔻     |                               |                     |
|                                                                                                    | D Cancel          |                    |             | [                             | 🛱 Update & Apply to |

# CLI

# config t

# wireless profile policy new-policy-profile # central association # vlan <vlan-id or vlan-name>

### 策略标记配置

策略标记用于将SSID与策略配置文件链接。您可以创建新的策略标记或使用默认策略标记。

注意: default-policy-tag会自动将WLAN ID在1到16之间的任何SSID映射到default-policyprofile。无法修改或删除它。如果您有ID为17或更高的WLAN,则无法使用default-policytag。

GUI:

导航至Configuration > Tags & Profiles > Tags > Policy,并在需要时添加新的。

| Q. Search Menu Items                      |             | Manage Tags                     |   |                    |  |  |  |  |
|-------------------------------------------|-------------|---------------------------------|---|--------------------|--|--|--|--|
| Dashboard                                 |             | Policy Site RF AP               |   |                    |  |  |  |  |
| Monitoring                                | >           | + Add X Delete                  |   |                    |  |  |  |  |
| 🔾 Configuration                           | <b>&gt;</b> | Policy Tag Name                 | × | Description        |  |  |  |  |
| বি Administration                         | <u>,</u>    | central-anchor                  |   |                    |  |  |  |  |
| \$7 · · · · · · · · · · · · · · · · · · · |             | default-policy-tag              |   | default policy-tag |  |  |  |  |
| 💥 Troubleshooting                         |             | [≪ ≪ 1 » »] 10 v items per page |   |                    |  |  |  |  |

将您的WLAN配置文件链接到所需的策略配置文件。

| ļ | Add Policy Tag |                     |   |                |                          | × |
|---|----------------|---------------------|---|----------------|--------------------------|---|
|   | Name*          | PolicyTagName       |   |                |                          |   |
|   | Description    | Enter Description   |   |                |                          |   |
|   | + Add X Dele   |                     |   |                |                          |   |
|   | WLAN Profile   |                     | ~ | Policy Profile |                          | ~ |
|   |                | 10 🔹 items per page |   |                | No items to display      |   |
|   | Cancel         |                     |   |                | 🖹 Save & Apply to Device |   |

Add Policy Tag × Name\* PolicyTagName Description Enter Description + Add X Delete WLAN Profile **Policy Profile**  $\sim$ 0 10 No items to display . ► ▼ items per page Map WLAN and Policy WLAN Profile\* prof-name default-policy-profile -Ŧ Policy Profile\* ×  $\checkmark$ 📔 Save & Apply to Device **D** Cancel Add Policy Tag × Name\* PolicyTagName Description Enter Description + Add X Delete WLAN Profile Policy Profile  $\sim$  $\sim$ default-policy-profile prof-name 10 1 - 1 of 1 items 1 items per page b •

📔 Save & Apply to Device

CLI :

# config t
# wireless tag policy <policy-tag-name>

# whereas tay pointy <pointy-tag-name>
# wlan <profile-name> policy <policy-profile-name>

策略标记分配

**D** Cancel

将策略标记分配给AP

## GUI

要将标记分配给一个AP,请导航至Configuration > Wireless > Access Points > AP Name > General Tags,进行所需的分配,然后单击Update & Apply to Device。

| t AP               |                                          |                                |                                     |
|--------------------|------------------------------------------|--------------------------------|-------------------------------------|
| General Interfaces | High Availability In                     | ventory Advanced               |                                     |
| General            |                                          | Version                        |                                     |
| AP Name*           | AP1702-05                                | Primary Software Version       | 16                                  |
| Location*          | default location                         | Predownloaded Status           | NIA                                 |
| Base Radio MAC     | 00:01:00:00:00:00:00:00:00:00:00:00:00:0 | Predownloaded Version          | NIA                                 |
| Ethernet MAC       | 00::                                     | Next Retry Time                | NIA                                 |
| Admin Status       | Enabled .                                | Boot Version                   | 15.*                                |
| AP Mode            | Flex •                                   | IOS Version                    | 15.2                                |
| Operation Status   | Registered                               | Mini IOS Version               | 0.0.0.0                             |
| Fabric Status      | Disabled                                 | IP Config                      |                                     |
| Tags               |                                          | IP Address                     | 172.16.0.200                        |
| Policy             | new-policy-tag •                         | Static IP                      | 0                                   |
| Ste                | new-fex-ste                              | Time Statistics                |                                     |
| NF .               | default-frag +                           | Up Time                        | 1 days 1 hrs<br>44 mins 59<br>9005  |
|                    |                                          | Controller Associated Time     | 0 days 5 hrs<br>32 mins 5<br>secs   |
|                    |                                          | Controller Association Latency | 0 days 20 hrs<br>11 mins 24<br>secs |
|                    |                                          |                                |                                     |
|                    |                                          |                                |                                     |
|                    |                                          |                                |                                     |
|                    |                                          |                                |                                     |
|                    |                                          |                                |                                     |
|                    |                                          | _                              |                                     |
| O Cancel           |                                          |                                | 🗄 Update & Apply to De              |

注意: **请注意,在更改AP上的策略标记后,它将失去与9800 WLC的关联,并在大约1分钟内 重新加入。** 

要向多个AP分配相同的策略标记,请导航至Configuration > Wireless > Wireless Setup > Start Now > Apply。

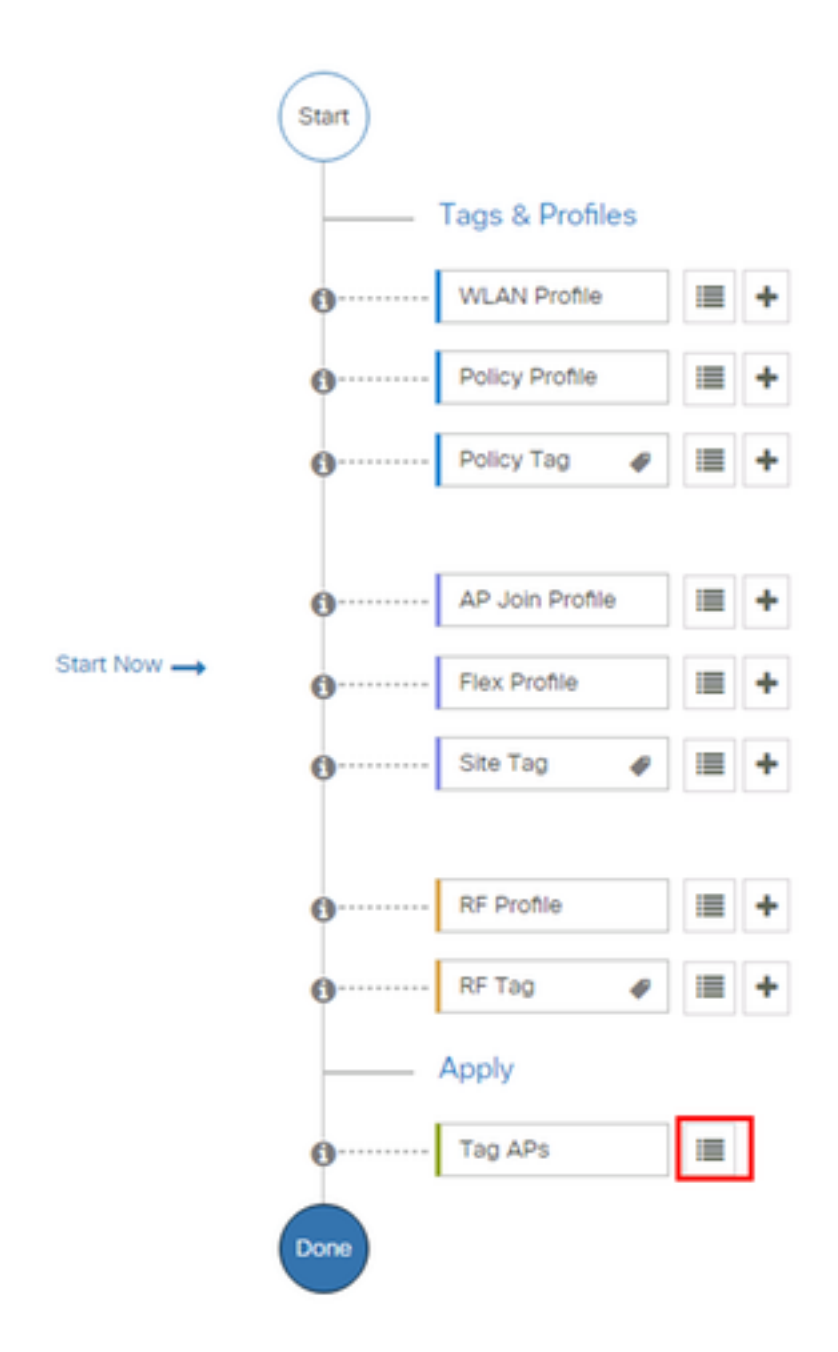

# 选择要向其分配标签的AP,然后单击+ Tag AP

# + Tag APs

#### Number of APs: 3

¢

Selected Number of APs: 3

|   | AP ~<br>Name     | AP ~<br>Model            | AP MAC ~                                 | AP ~<br>Mode | Admin ~<br>Status | Operation ~<br>Status | Policy ~<br>Tag        | Site<br>Tag       |
|---|------------------|--------------------------|------------------------------------------|--------------|-------------------|-----------------------|------------------------|-------------------|
|   | AP3802-<br>02-WS | AIR-<br>AP3802I-<br>A-K9 | 00-40-00-00-00-00-00-00-00-00-00-00-00-0 | Local        | Enabled           | Registered            | default-<br>policy-tag | defaul<br>site-ta |
|   | AP3802-<br>01    | AIR-<br>AP2802I-<br>B-K9 | 2                                        | Local        | Enabled           | Registered            | default-<br>policy-tag | defaul<br>site-ta |
|   | AP3802-<br>02    | AIR-<br>AP3802I-<br>B-K9 | e e                                      | Local        | Enabled           | Registered            | default-<br>policy-tag | defaul<br>site-ta |
| 4 | ∢ 1              | ▶ 10                     | <ul> <li>items per page</li> </ul>       |              |                   |                       | 1 - 3 of 3 i           | tems              |

# 选择已清除的标记,然后单击保存并应用到设备

| Tag APs |                    |                        | × |
|---------|--------------------|------------------------|---|
| Tags    |                    |                        |   |
| Policy  | default-policy-tag | •                      |   |
| Site    | SiteTag1           | •                      |   |
| RF      | default-ff-tag     | •                      |   |
| Cancel  |                    | Save & Apply to Device |   |

# CLI

# config t

- # ap <ethernet-mac-addr>
- # policy-tag <policy-tag-name>
- # end

## ISE配置

对于ISE v1.2配置,请检查以下链路:

# <u>ISE配置</u>

# 验证

### 您可以使用这些命令验证当前配置

# show run wlan
# show run aaa
# show aaa servers
# show ap config general
# show ap name <ap-name> config general
# show ap tag summary
# show ap name <AP-name> tag detail
# show wlan { summary | id | name | all }
# show wireless tag policy detailed <policy-tag-name>
# show wireless profile policy detailed <policy-profile-name>

# 故障排除

WLC 9800提供ALWAYS-ON跟踪功能。这可确保持续记录所有与客户端连接相关的错误、警告和 通知级别消息,并且您可以查看发生事故或故障情况的日志。

**注意:**根据生成的日志数量,您可以返回数小时到数天。

要查看默认情况下收集的9800 WLC的跟踪,您可以通过SSH/Telnet连接到9800 WLC并执行以下步 骤(确保将会话记录到文本文件)。

步骤1.检查控制器的当前时间,以便在发生问题时跟踪日志。

# show clock

步骤2.从控制器缓冲区或外部系统日志收集系统日志,如系统配置所述。这可快速查看系统运行状况和错误(如果有)。

# show logging

步骤3.检验是否启用了任何调试条件。

# show debugging
IOSXE Conditional Debug Configs:

Conditional Debug Global State: Stop

IOSXE Packet Tracing Configs:

Packet Infra debugs:

Ip Address Port

**注意:**如果您看到列出的任何条件,这意味着跟踪记录到遇到启用条件(mac地址、ip地址等 )的所有进程的调试级别。 这将增加日志的数量。因此,建议在非主动调试时清除所有条件

步骤4.假设测试中的mac地址未列为步骤3中的条件,请收集特定mac地址的始终在线通知级别跟踪

# show logging profile wireless filter { mac | ip } { <aaaa.bbbb.cccc> | <a.b.c.d> } to-file
always-on-<FILENAME.txt>

#### 您可以显示会话中的内容,也可以将文件复制到外部TFTP服务器。

# more bootflash:always-on-<FILENAME.txt>

or

# copy bootflash:always-on-<FILENAME.txt> tftp://a.b.c.d/path/always-on-<FILENAME.txt>

#### 条件调试和无线电活动跟踪

如果始终在线跟踪没有提供足够的信息来确定所调查问题的触发因素,您可以启用条件调试并捕获 活动无线电(RA)跟踪,这将为与指定条件(本例中为客户端mac地址)交互的所有进程提供调试级 别跟踪。 要启用条件调试,请执行以下步骤。

### 步骤5.确保未启用调试条件。

# clear platform condition all 步骤6.为要监控的无线客户端mac地址启用调试条件。

此命令开始监控提供的MAC地址30分钟(1800秒)。 您可以选择将此时间增加到2085978494秒。

# debug wireless mac <aaaa.bbbb.cccc> {monitor-time <seconds>}

注意: 要一次监控多个客户端,请按mac地址运行debug wireless mac <aaaa.bbbb.cccc>命令。

注意:您看不到终端会话上客户端活动的输出,因为所有内容都在内部缓冲,以备以后查看。

步骤7.重现要监控的问题或行为。

步骤8.如果问题在默认或配置的监控时间开启之前重现,请停止调试。

# no debug wireless mac <aaaa.bbbb.cccc> 监控时间过去或调试无线停止后,9800 WLC将生成名为:

ra\_trace\_MAC\_aaabbbbcccc\_HHMMSS.XXX\_timezone\_DayWeek\_Month\_Day\_year.log

步骤9.收集MAC地址活动的文件。您可以将ra trace .log复制到外部服务器或直接在屏幕上显示输出 。

检查RA跟踪文件的名称

### # dir bootflash: | inc ra\_trace 将文件复制到外部服务器:

# copy bootflash:ra\_trace\_MAC\_aaaabbbbbcccc\_HHMMSS.XXX\_timezone\_DayWeek\_Month\_Day\_year.log
tftp://a.b.c.d/ra-FILENAME.txt

### 显示内容:

# more bootflash:ra\_trace\_MAC\_aaaabbbbbcccc\_HHMMSS.XXX\_timezone\_DayWeek\_Month\_Day\_year.log 步骤10.如果根本原因仍不明显,请收集内部日志,这些日志是调试级别日志的更详细视图。您无需 再次调试客户端,因为我们只是进一步详细查看已收集和内部存储的调试日志。

# show logging profile wireless internal filter { mac | ip } { <aaaa.bbbb.cccc> | <a.b.c.d> }
to-file ra-internal-<FILENAME>.txt

## **注意:**此命令输出返回所有进程的所有日志记录级别的跟踪,并且相当庞大。请联系思科 TAC,帮助解析这些跟踪。

您可以将ra-internal-FILENAME.txt复制到外部服务器,或直接在屏幕上显示输出。

### 将文件复制到外部服务器:

# copy bootflash:ra-internal-<FILENAME>.txt tftp://a.b.c.d/ra-internal-<FILENAME>.txt 显示内容:

# more bootflash:ra-internal-<FILENAME>.txt 步骤11.删除调试条件。

# clear platform condition all

注意:确保在故障排除会话后始终删除调试条件。